## オンライン学習を始めるにあたって ~chromebook を家庭の Wi-fi につなげてみよう~

(1) GIGA スクール端末の貸し出しを 希望した方

① お子さんの Google アカウントでログインし、chromebook を立ち上げてください。

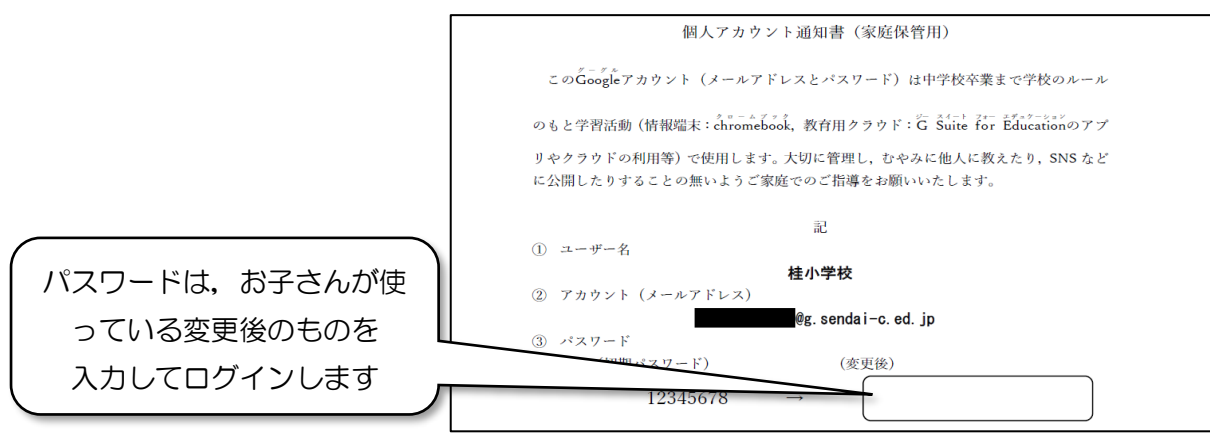

② 画面右下のクイック設定パネル(時計が表示されているところ)をクリックします。

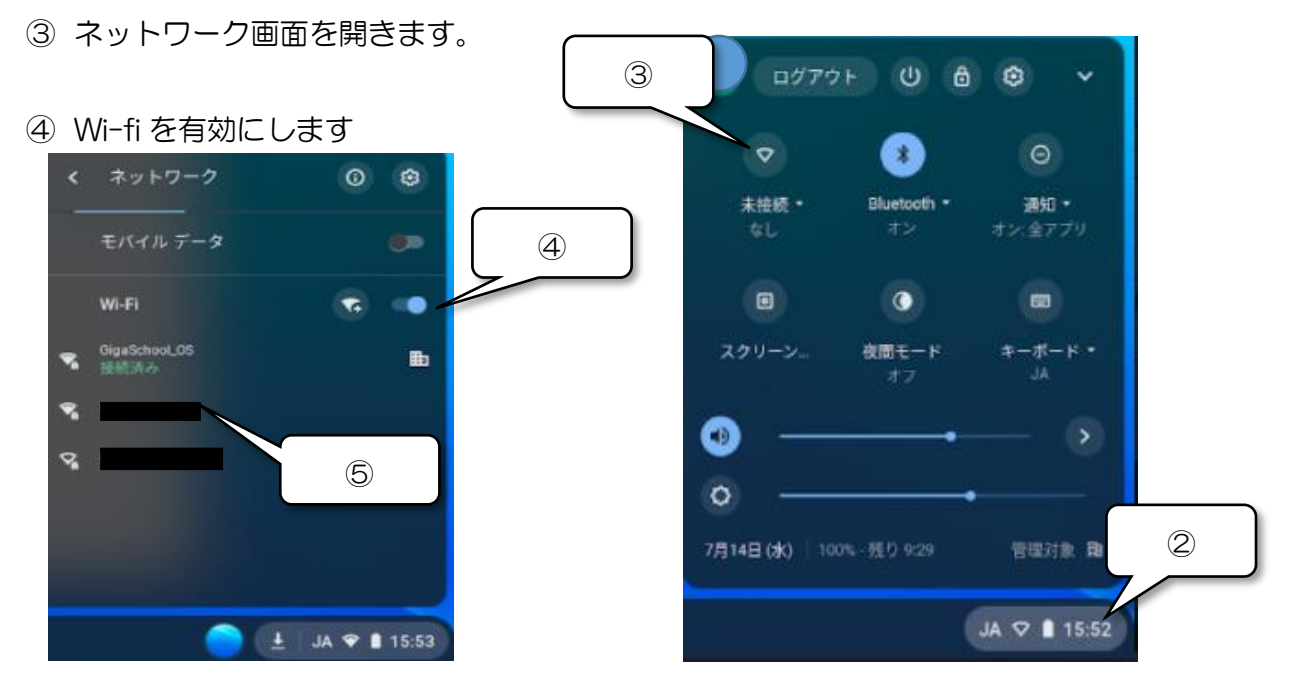

⑤ 自宅の Wi-fi のネットワーク名を選択し、パスワードを入力します。

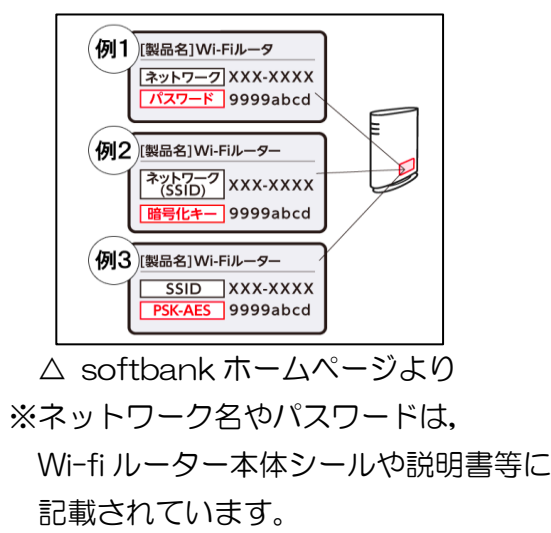

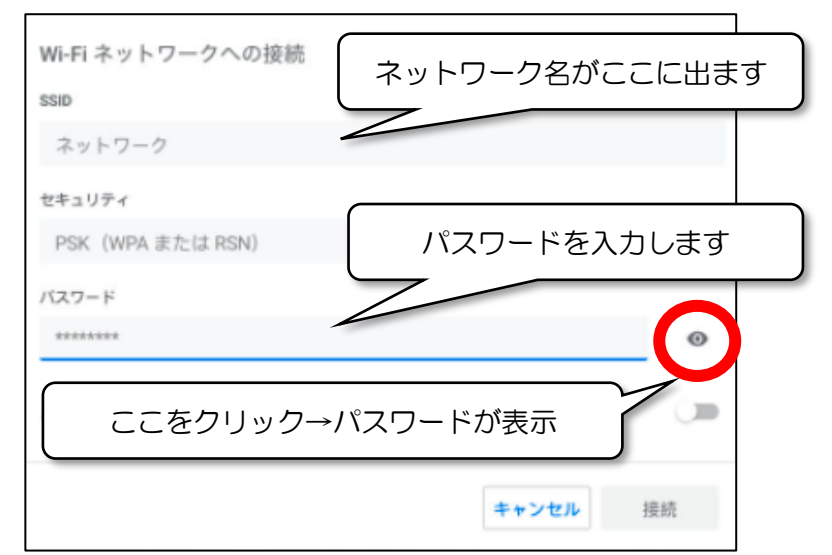

## (2)GIGA スクール端末の貸し出しを希望した方(接続するネットワークない方)

⇒学校より、GIGA スクール端末の\_\_赤\_を貸し出しています。

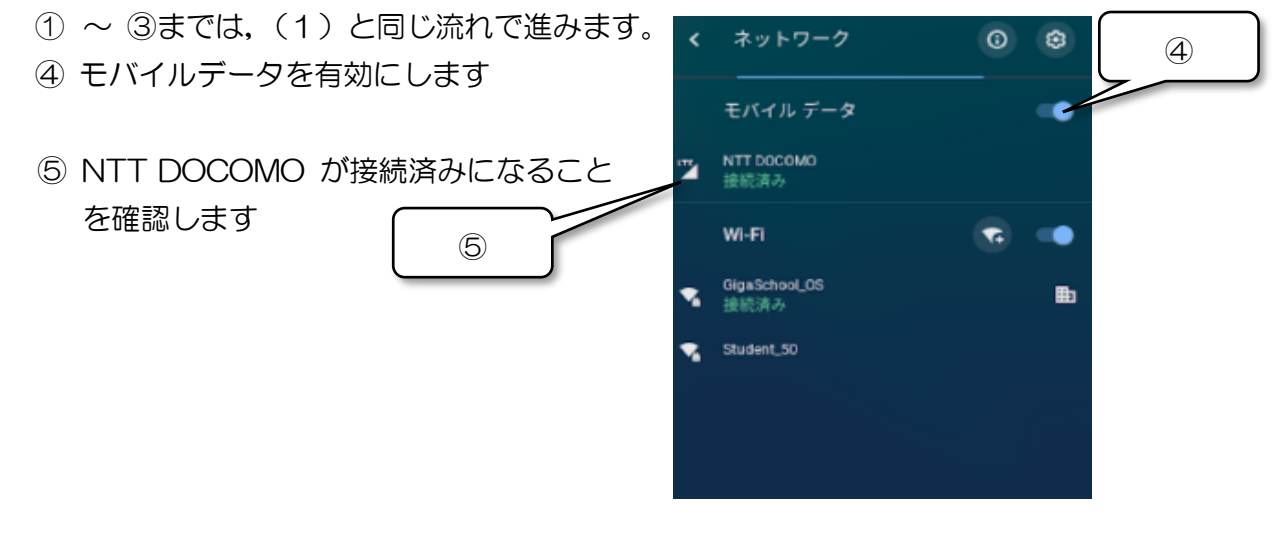

(3)GIGA スクール端末の貸し出しを<u>希望しなかった</u>方

ご家庭の端末から、Google Chrome を開いてください。
※インストールが必要な場合は、右のQRコードから、
ダウンロードページにとぶことができます。

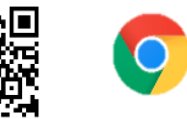

[https://www.google.com/chrome/]

② (1)の①で示された① お子さんの Google アカウントのアカウント名とパスワードを入力して ログインします。

オンライン学習を始めるにあたって ~Google classroom に入ろう~

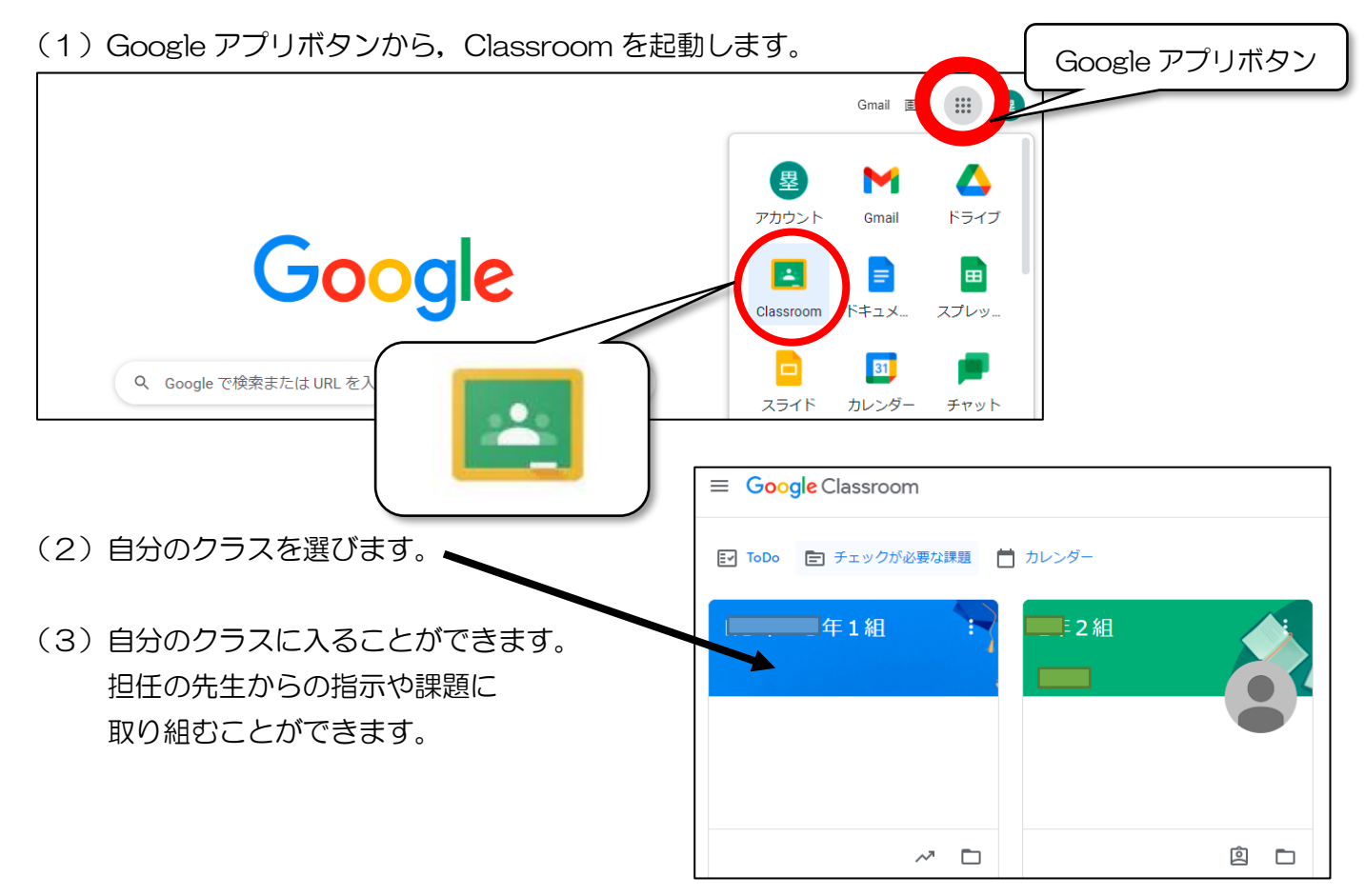